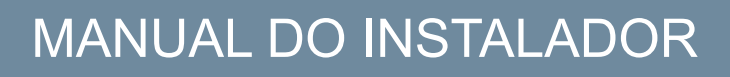

pt.

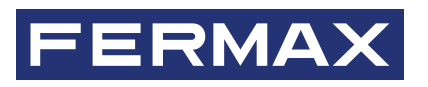

# **TESTER DUOX PLUS REF: 9404**

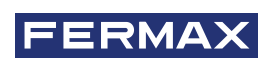

PARABÉNS POR TER ADQUIRIDO UM PRODUTO DE QUALIDADE! A Fermax Electrónica desenvolve e fabrica equipamentos de prestígio que satisfazem os mais altos padrões de design e tecnologia. Esperamos que aprecie as suas funcionalidades.

Publicação técnica de carácter informativo editada pela FERMAX ELECTRÓNICA S.A.U. FERMAX ELECTRONICA, na sua política de melhoria contínua, reserva-se o direito de modificar o conteúdo deste documento, assim como as características dos produtos nele referidos, em qualquer momento e sem aviso prévio. Qualquer modificação será refletida nas edições subsequentes deste documento.

Este produto está protegido com as seguintes patentes e modelos de utilidade: PATENTES: US 9215410, US 9762852, BE1023440, AU2014203706. MODELOS UTILITÁRIOS: ES1187384U, ES1141495U, FR3038192, DE202016000632U1, CN205987229(U).

Cod. 970262Pc V01\_24

# ÍNDICE

|    | 1. INTRODUÇÃO "TESTER DUOX PLUS"                                             | 4             |
|----|------------------------------------------------------------------------------|---------------|
| æ  | 2. CONEXÃO AO BUS DUOX                                                       | 5             |
| 00 | 3. CONEXÃO DE REDE WIFI                                                      | 6             |
| *  | <ul><li>4. INTERFACE DE USUÁRIO</li><li>4.1. Procedimento de teste</li></ul> | <b>7</b><br>7 |
|    | 4.1.1 Nova topologia                                                         | 8             |
|    | 4.1.2 Tipos de ficheiros salvos                                              | 13            |
|    | 4.1.3 Carregar uma topologia                                                 | 13            |
|    | 4.1.4 última topologia                                                       | 14            |
|    | 4.2. Bloquear menu de instalador                                             | 14            |
|    | 4.3. Atualização TESTER                                                      | 15            |
|    | 4.4. recuperação do teste                                                    | 15            |
|    | 4.5. teste de conexão da placa                                               | 15            |
|    | 5. COMPATIBILIDADE DE PRODUTOS                                               | 14            |
|    |                                                                              |               |

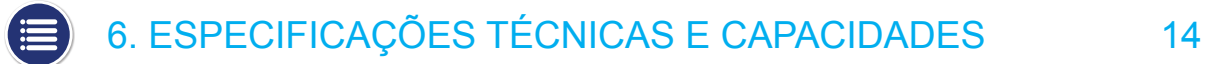

# 1. INTRODUÇÃO "TESTER DUOX PLUS"

# DESCRIÇÃO

O TESTER DUOX é um dispositivo concebido para testar e verificar as instalações do DUOX Plus. Este dispositivo permite enviar para a botoneira desejada uma ordem de realização de teste de qualidade para os vários dispositivos da instalação.

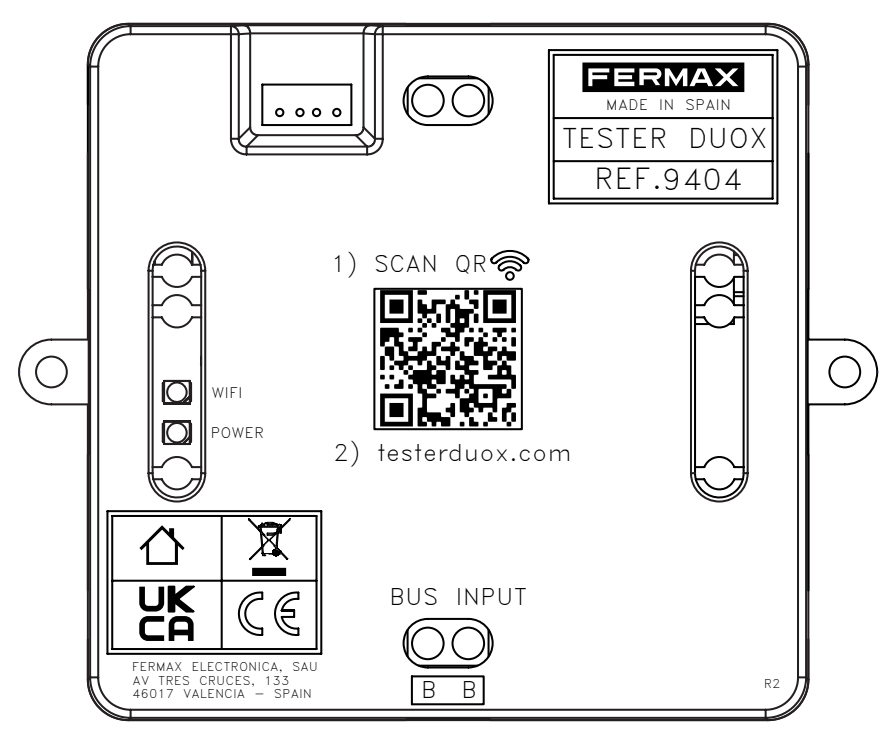

Através de uma interface web poderá selecionar os testes desejados, verificando a qualidade dos tipos de sinais presentes na tecnologia DUOX:

- A qualidade dos comandos/dados.
- A qualidade do áudio/vídeo.

Além disso, este dispositivo permite bloquear e/ou ativar os menus do instalador nos monitores DUOX PLUS, evitando possíveis desprogramações acidentais por parte do usuário final.

É importante verificar a compatibilidade da versão entre o TESTER DOUX e os terminais e botoneiras que queremos testar, para tal, existe uma tabela explicativa na secção 5ª deste documento.

É recomendado limpar a memória cache do navegador do dispositivo onde o teste deve ser realizado.

Durante o teste, não podem ser feitas chamadas a partir dos elementos que fazem parte do teste.

### INSTALAÇÃO

O TESTER DUOX é conectado ao bus DUOX através do terminal INPUT, onde vai ser alimentado com energia e dados. Pode ser montado tanto por montagem aparafusada como por instalação em carril DIN.

Os testes são realizados utilizando uma das botoneiras que iremos selecionar a partir da configuração do teste. É aconselhável instalar o TESTER DUOX perto da botoneira. Pode ser ligado fisicamente a qualquer ponto do bus de dados, sendo o ponto ideal, as bifurcações com os troncos.

Também recomendamos a utilização de um cabo curto para a conexão.

### CONFIGURAÇÃO DOS TESTES

Depois de ligado ao bus, o Tester gera um ponto de acesso WiFi ao qual deverá ser ligado (de um PC ou de um telefone celular) para aceder à interface do usuário de onde poderá configurar os testes relevantes. O processo é descrito abaixo.

# 🔒 2. CONEXÃO AO BUS DUOX

O TESTER DUOX deve ser ligado ao bus DUOX através do borne INPUT na parte inferior.

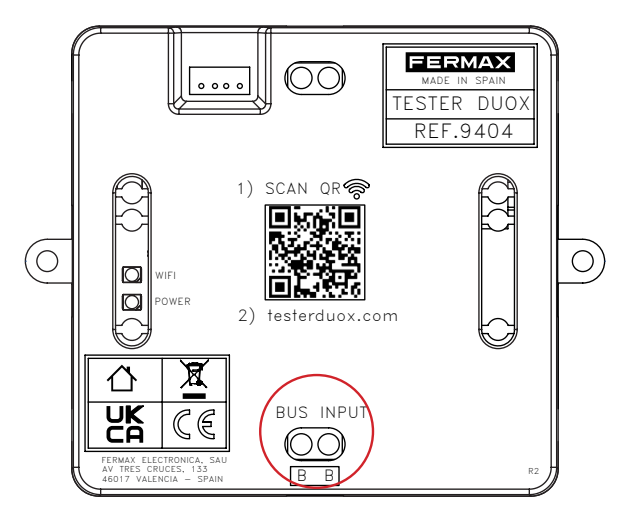

A conexão ao bus deve ser feita num ponto onde a comunicação entre o TESTER DUOX e o amplificador que vai testar os dispositivos esteja assegurada. Abaixo damos um exemplo de conexão:

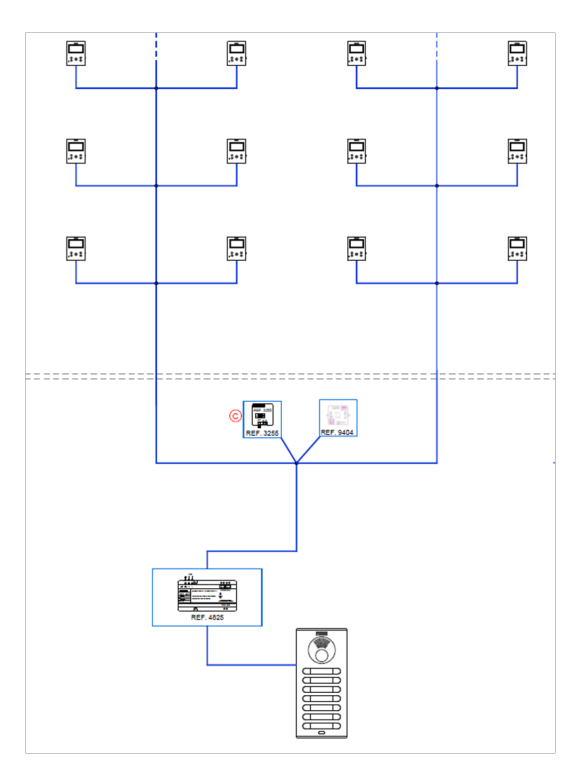

NOTA: O Testador não pode ser ligado à saída de um descodificador.

Uma vez ligado ao bus, o equipamento recebe energia, mostrando o status ativo ao usuário através de um LED vermelho de POWER.

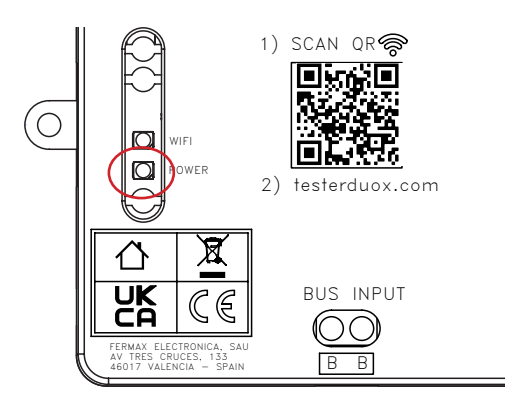

# S. CONEXÃO DE REDE WIFI

Assim que o dispositivo for alimentado, o TESTER DUOX ativará uma rede wifi com o nome "Fermax\_Tester". O led branco, localizado acima do led POWER, começará a piscar para indicar que a rede está pronta para se conectar ao mesmo.

Se fizermos a conexão com um dispositivo móvel, devemos fazê-lo selecionando a rede "Fermax\_Tester" no gestor da rede ou diretamente, se preferirmos, acedendo através do código QR impresso no invólucro do TESTER DUOX. Isto irá enviar-nos diretamente para o menu de autenticação da própria rede.

Para a conexão, será necessário introduzir a palavra-passe: TesterDuox

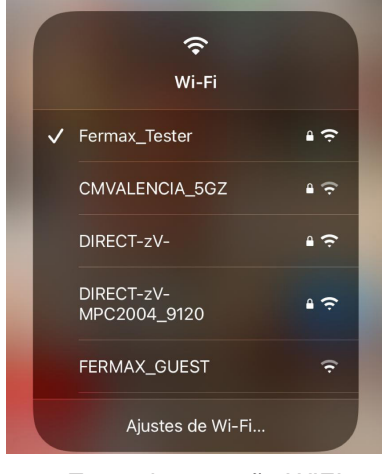

Exemplo conexão WIFI

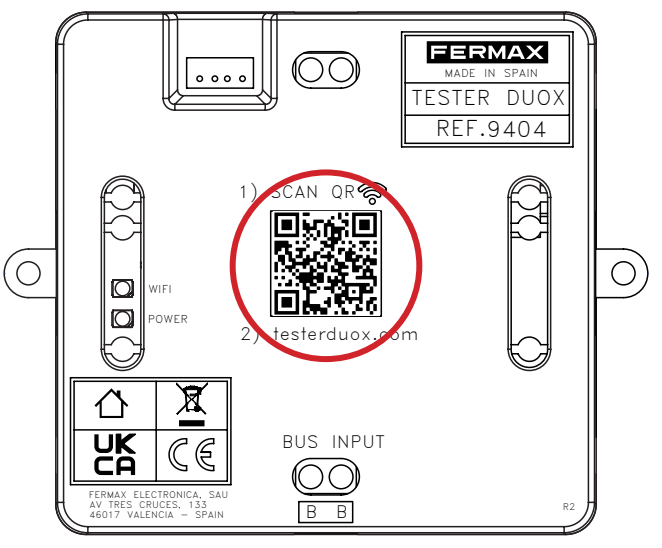

Código QR para acesso à rede Wifi

Uma vez ligado à rede, o LED branco permanecerá fixo.

NOTA: o terminal utilizado não terá acesso à Internet enquanto estiver ligado à rede do DUOX Tester.

# X 4. INTERFAZ DE USUARIO

Uma vez feita a conexão à rede ativada pelo TESTER DUOX:

1. Abrir o navegador (Chrome, Microsoft Edge, Firefox, etc.).

2. Introduzir o URL: "testerduox.com".

3. Aceda à interface web do dispositivo e digite o usuário: "admin" ou "Admin" e senha "19025". É possível alterar o idioma a partir do menu suspenso do lado direito.

| PROFESSIONAL |                 | ESPAÑOL              |
|--------------|-----------------|----------------------|
|              | Iniciar sessão  | ENGLISH              |
|              | Nome de usuário | FRANÇAIS             |
|              | Senha           | DEUTSCH<br>PORTUGUÊS |
|              | INICIAR SESSÃ   | .0                   |

Ecrã de autentificação

Se nos identificarmos corretamente, o utilizador terá acesso a um ecrã de menu onde poderá escolher as funções que pretende desempenhar:

| <b>FRMAX</b><br>DFESSIONAL |                         |
|----------------------------|-------------------------|
| TEST                       | MENU INSTALADOR MONITOR |
| ATUALIZA                   | R TESTER                |
|                            |                         |

- Teste → Submenu onde é realizado o processo de teste nomeado abaixo.
- Menu instalador Monitor → Submenu onde pode aceder às opções de bloqueio e desbloqueio do menu instalador dos monitores desde a sua versão 42.18.
- Atualizar Tester Submenu onde o arquivo de atualização do TESTER DUOX é carregado se houver versões posteriores.
- Teste Conexão Botoneira Permite avaliar a qualidade da conexão da botoneira com o "Tester", nesse ponto da instalação.
- Recuperar o Teste Permite recuperar os testes realizados pelas botoneiras da instalação e continuar com o teste que está a ser realizado nesse momento, caso tenha ocorrido algum tipo de problema com o "Tester", o dispositivo ou a conexão entre ambos.

# 4.1. PROCEDIMENTO DE TESTE

Se selecionar a opção Teste, poderá escolher entre criar uma nova topologia, carregar uma topologia que tenha sido previamente testada ou repetir a última topologia guardada.

| 1         | 2     | 3                | - 4   | 5          |
|-----------|-------|------------------|-------|------------|
| Topologia | Placa | Terminais        | Teste | Resultados |
|           |       | ÚLTIMA TOPOLOGIA |       |            |
|           | С     | ARREGAR TOPOLOGI | Α     |            |
|           |       | NOVA TOPOLOGIA   |       |            |
|           |       | RETROCEDER       |       |            |
|           |       |                  |       |            |
|           |       |                  |       |            |
|           | -     |                  | 0     |            |

### 4.1.1. NOVA TOPOLOGIA

#### Seleção da botoneira

Temos de escolher a Configuração da botoneira que queremos testar, tipo e número.

| ERMAX |                                |              |                |                |                 |  |
|-------|--------------------------------|--------------|----------------|----------------|-----------------|--|
|       | <b>V</b><br>Topologia          | 2<br>Placa   | 3<br>Terminais | 4<br>Teste     | 5<br>Resultados |  |
|       | Tipo De Placa<br>Entrada Geral |              |                |                | •               |  |
|       | Placa<br>0                     |              |                |                |                 |  |
|       |                                |              | CONTINUAR      |                |                 |  |
|       |                                | (1)<br>Teste |                | 4)<br>Guardado |                 |  |

#### Seleção do terminais

Temos de selecionar os terminais da nossa configuração para testar. Para isso, temos 2 opções que podemos combinar

- Por endereço
- Por intervalo

|       |        | 0       | 3            | 4        | 5          |
|-------|--------|---------|--------------|----------|------------|
| Тор   | ologia | Placa   | Terminais    | Teste    | Resultados |
| Placa | Bloco  |         |              | F        | Placa      |
|       | 0      |         |              | C        | )          |
|       | (+ E   | NDEREÇO |              | + INTERV | ALO        |
|       |        | CONT    | INUAR RETROG | CEDER    |            |

A uma vez configurado o teste, temos a opção de salvar a topologia se guisermos utilizá-la no futuro. A topologia pode ser carregada em testes futuros a partir do menu "Test" clicando em "carregar topologia" (Section 4.1.3. Carregar uma topologia).

#### Configuração dos terminais por endereço

Devemos adicionar o endereço dos terminais da nossa instalação para verificar. Podemos adicionar mais do que um terminal para verificar.

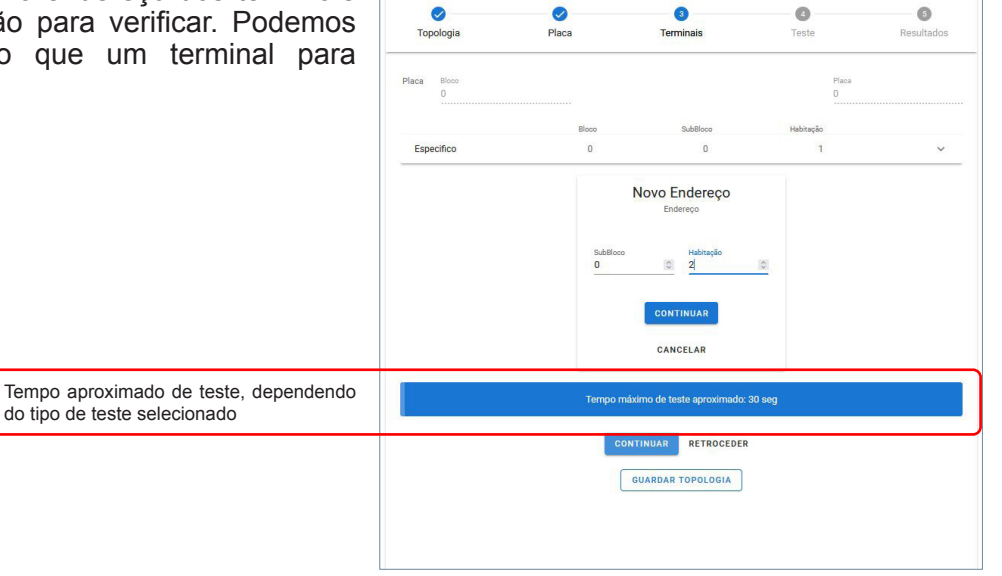

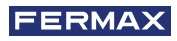

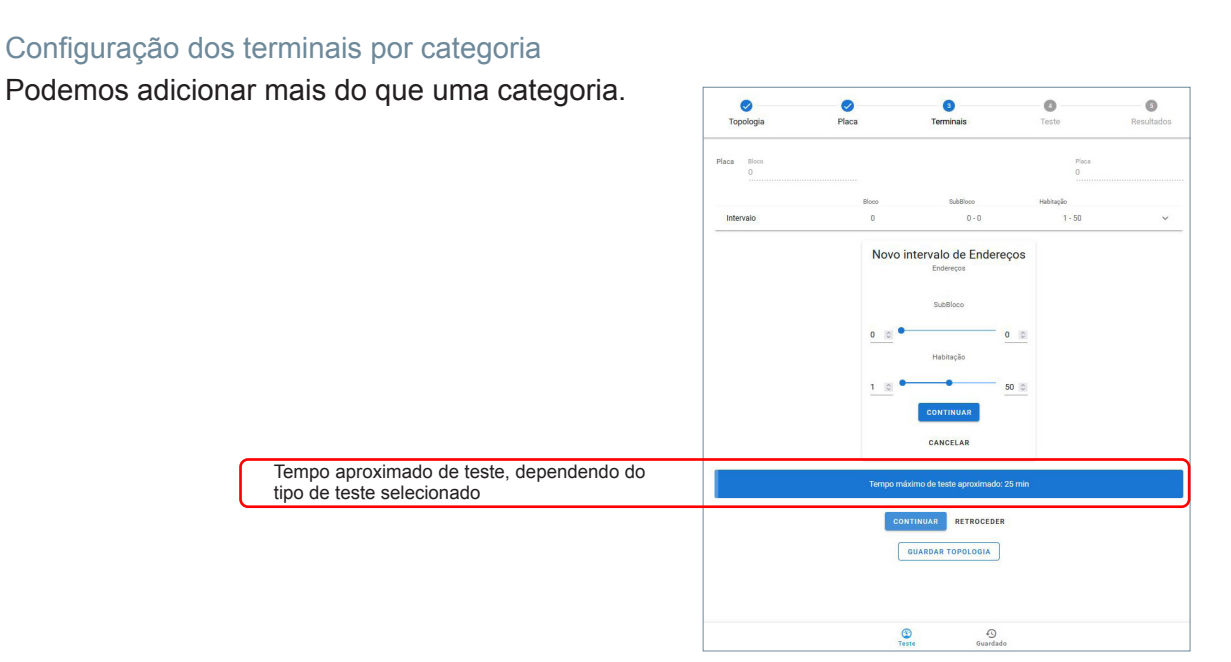

Nota: O direcionamento Duox Plus de seis dígitos corresponde da seguinte forma: os dois primeiros dígitos correspondem ao bloco, os seguintes dois dígitos correspondem ao subbloco e os últimos dois dígitos correspondem à vivenda.

Para salvar a topologia, depois de configurar os terminais, clique no botão salvar a topologia e vai aparecer uma caixa de diálogo onde poderá introduzir um nome para a topologia. Este nome só pode ser composto por caracteres alfanuméricos e pelo espaço em branco. Nunca se podem ser utilizar pontos de interrogação, pontos de exclamação, pontos parágrafos, etc.

#### Configuração dos testes

Para uso padrão do Tester recomendamos o **Teste Avançado de Áudio + Vídeo** com precisão intermédia, deixando o teste de Descoberta para testes específicos de resolução de problemas.

Uma vez definidos os endereços a serem testados, poderá aceder ao menu para escolher os testes a serem realizados. Entre os vários testes disponíveis, encontramos os seguintes:

#### AVANÇADO (Recomendado)

O teste Avançado permite conhecer conhecer a qualidade da comunicação de dados no bus:

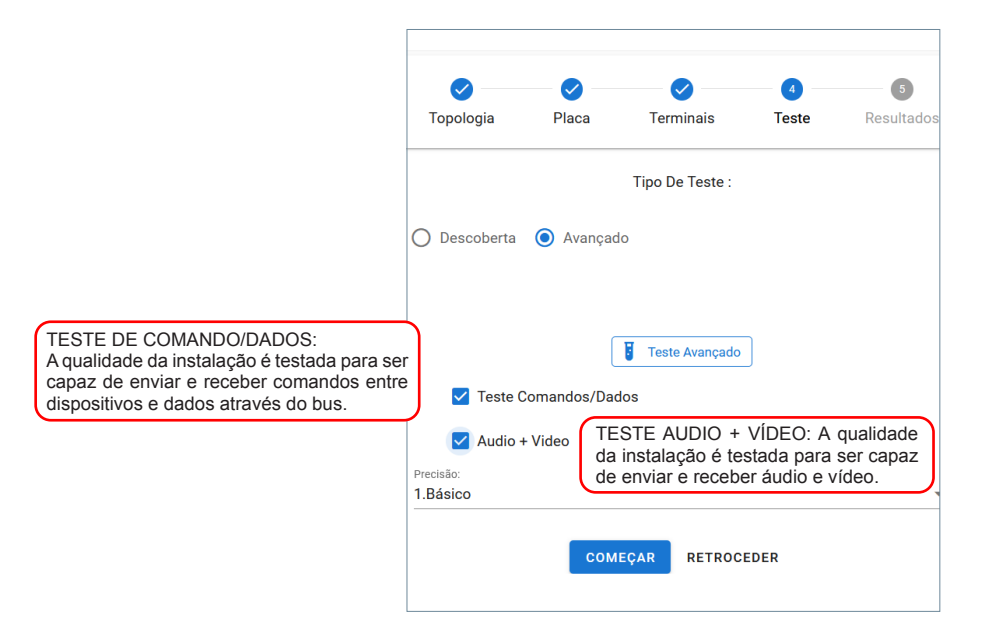

Neste caso, teremos que selecionar entre três tipos de "Precisão", dependendo do grau de confiabilidade desejado do resultado do teste. Para além do número de terminais instalados, a duração do teste também vai depender da Precisão selecionada:

| Topologia                      | Placa        | Terminais       | Teste | Resultados |                                                                                     |
|--------------------------------|--------------|-----------------|-------|------------|-------------------------------------------------------------------------------------|
|                                |              | Tipo De Teste : |       |            |                                                                                     |
| ) Descoberta                   | Avançad      | lo              |       |            |                                                                                     |
|                                | ſ            | Tosto Avancado  | ו     |            |                                                                                     |
| 🗹 Teste C                      | Comandos/Dad | dos             | J     |            | BASICO: Teste de duração de 5s para cad<br>monitor, com uma confiabilidade inferior |
|                                |              |                 |       |            | INTERMÉDIO: Duração do teste de 15s po                                              |
| Audio +                        | + Video      |                 |       |            | confiabilidade                                                                      |
| Audio +<br>ecisão:<br>1.Básico | + Video      |                 |       |            | confiabilidade.<br>COMPLETO: Duração do teste 30s po                                |

No entanto, deve-se notar que o teste é realizado numa situação temporariamente isolada, portanto, não é possível garantir com absoluta certeza o correto funcionamento da instalação ao longo do tempo ou se as condições mudarem. Além disso, a duração máxima do teste num terminal é de 30s. Portanto, em certas situações é possível não captar ou perder erros causados pela degradação temporária do sinal.

Depois selecionar as opções desejadas, clique em "começar". Antes de começar, o sistema pedenos para atribuir um nome ao teste. Este nome só pode ser composto por caracteres alfanuméricos e pelo espaço em branco. Nunca podem ser usados pontos de interrogação, pontos de exclamação, pontos parágrafos, etc. Este nome identificará o teste se precisarmos de recuperar o teste da opção "Recuperar teste" (*Secção 4.4 Recuperar teste*).

| Topologia     Placa     Terminais     Teste     Resultation       Tipo De Teste :                     | 0              |                  |                 |       | G         |
|----------------------------------------------------------------------------------------------------|----------------|------------------|-----------------|-------|-----------|
| Tipo De Teste :<br>Descoberta  Avançado Nome de teste Javier<br>Precisio: Javier<br>Discordar começar | Topologia      | Placa            | Terminais       | Teste | Resultado |
|                                                                                                    |                |                  | Tipo De Teste : |       |           |
| Teste Comandos/D Audio + Video Precisio: 2. Medio Discordar CoMEÇAR                                   | O Descoberta ( | Avançado         |                 |       |           |
|                                                                                                    |                |                  |                 |       |           |
|                                                                                                    |                |                  |                 |       |           |
| Nome de teste  Teste Comandos/D:  Audio + Video  Precisio  XMedio DISCORDAR COMEÇAR                   |                |                  |                 |       |           |
| Precisio<br>2.<br>Medio biscordar começar                                                             | 🔽 Teste Cor    | Non<br>mandos/D: | ne de teste     |       |           |
| Precisio:<br>2.Medio DISCORDAR COMEÇAR                                                                | Audio + h      | Javier           |                 | _     |           |
| 2.Medio DISCORDAR COMEÇAR                                                                             | Precisão:      | lueo             |                 |       |           |
|                                                                                                    | 2.Medio        |                  | DISCORDAR COM   | MEÇAR |           |
|                                                                                                    |                | co               | MEÇAR RETROCED  | ER    |           |
| COMEÇAR RETROCEDER                                                                                    |                |                  |                 |       |           |

Uma vez iniciado o teste, aparecerá uma roda de progresso e a sua percentagem a indicar se o teste está ativo. Além disso, poderá interromper a execução em qualquer momento, se necessário, através de um botão no ecrã.

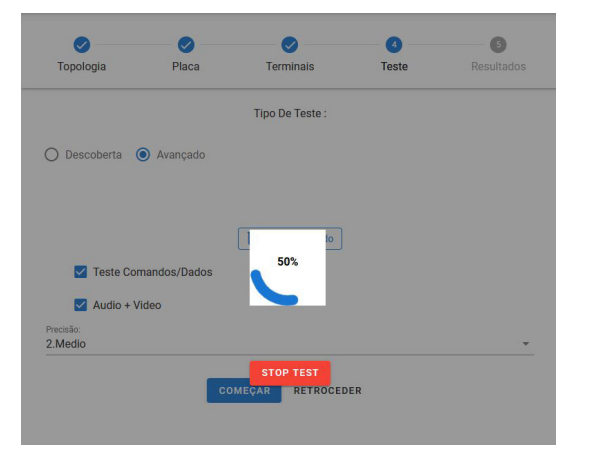

Nota: Não é possível manipular o monitor enquanto o teste está a ser realizado, se a tecla menu for premida, o resultado do teste pode estar "offline".

Os resultados serão mostrados ao lado de cada endereço com uma etiqueta e uma cor a identificar o resultado do teste:

- OK em verde: indica um funcionamento correto do endereço, o teste foi realizado e as percentagens são aceitáveis.

- Erro em vermelho: indica perdas de secções de dados.
- Sem Conexão em preto: indica que não há comunicação com o dispositivo.

Uma vez terminado o teste avançado, vão aparecer os terminais instalados. Podemos modificar a visualização e a ordem de visualização usando os filtros disponíveis na interface web.

| Teste Comandos/Dados    | Filtro 👻            |              | Ordem 👻            |
|-------------------------|---------------------|--------------|--------------------|
|                         | 1. OK               | 1. Endereço  | : Ordem Ascendente |
| Endereço: 00 00 01      | 2. Erro             | 2. Endereço  | Ordem Descenden    |
| Qualidade de Painel: 10 | 3. Sem Conexão      | 3. Resultado | : Ordem Ascendente |
| Audio + Video           | 4. Sem Filtro       | 4. Resultado | : Ordem Descenden  |
| Endereço: 00 00 01      | 1.                  | ок 💿         | ^                  |
| Qualidade de Painel: 10 | 0% Qualidade em Mor | nitor: 100%  |                    |
| GUARDA                  | CANCELAR            |              |                    |

Após nomear o teste, o resultado é salvo como um arquivo PDF no formato mostrado na imagem a seguir:

| 0            | 0     |           |       | 6          |
|--------------|-------|-----------|-------|------------|
| Topologia    | Placa | Terminais | Teste | Resultados |
|              |       |           |       |            |
|              |       |           |       |            |
| ome de teste |       |           |       |            |

Podemos aceder aos ficheiros salvados através do atalho na parte inferior da interface web.

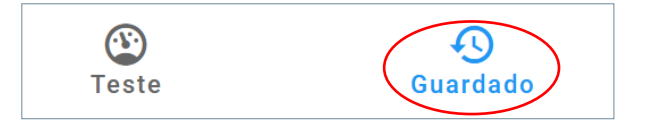

#### **DESCOBRIMENTO** (Apenas por técnicos da Fermax)

Teste que permite conhecer os dispositivos da instalação. Teremos de escolher entre utilizar as informações armazenadas na botoneira ou atualizar as informações dos dispositivos

|                                                              | <b>√</b><br>Topologia | <b>V</b><br>Placa            | <b>V</b><br>Terminais | 4<br>Teste             | 5<br>Resultados                                              |                                                                                   |
|--------------------------------------------------------------|-----------------------|------------------------------|-----------------------|------------------------|--------------------------------------------------------------|-----------------------------------------------------------------------------------|
|                                                              |                       |                              | Tipo De Teste :       |                        |                                                              |                                                                                   |
|                                                              | Descoberta            | O Avanç                      | çado                  | A<br>A<br>C            | ATUALIZAR INFOR<br>Atualiza a informa<br>definidos nos ender | MAÇÕES NA PLACA:<br>ção dos dispositivos que foram<br>eços do teste e apresenta-a |
| INFORMAÇÕES SALVADAS<br>PLACA:<br>Receberá as informações de | NA 🗸 Dispo            | <b>ј</b> т<br>sitivos salvos | ipo de teste de desc  | oberta<br>mação guarda | ada em placa                                                 |                                                                                   |
| configuração salvas na placa                                 |                       | соме                         | EÇAR RETRO            | CEDER                  |                                                              |                                                                                   |

Se selecionarmos a opção "informação armazenada na botoneira", o teste de descobrimento vai devolver todos os terminais que a botoneira tenha registado na sua memória. Se em qualquer momento num endereço houver qualquer outro dispositivo, o teste de descobrimento com "informações salvadas na botoneira" vai devolver informações de todos os dispositivos que estão nesse endereço.

Se tivermos selecionado a opção "Atualizar informações na botoneira", a placa faz um novo descobrimento.

Uma vez selecionadas todas as opções, o teste será iniciado a partir do botão START (COMEÇAR). Isto adiciona dispositivos à base de dados da botoneira se forem encontrados, quer estejam ou não configurados na interface do Tester, salvando todos os dispositivos descobertos.

Durante o teste, vai aparecer uma roda de progresso e a sua percentagem que nos vai indicando se o teste está a ser executado. Além disso, poderá interromper a execução em qualquer momento, se necessário, através de um botão existente no ecrã.

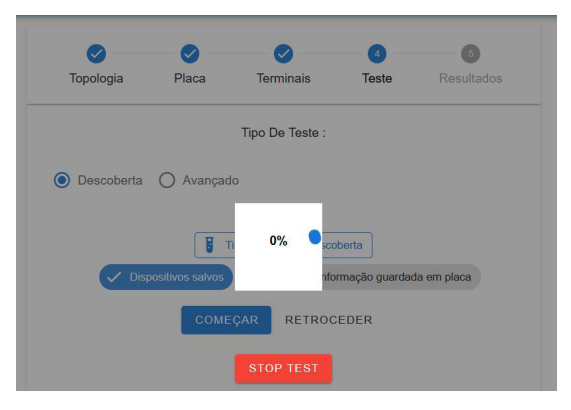

Depois de concluído o teste de descobrimento, veremos os endereços com informações sobre o modelo e a versão do terminal.

|               |       |           |       | 5          |
|---------------|-------|-----------|-------|------------|
| Topologia     | Placa | Terminais | Teste | Resultados |
| Dispositivos  |       |           |       |            |
| Placa         |       |           |       | ~          |
| Endereço 00 ( | 00 01 |           |       | ^          |
| Dispositivos  |       |           | FW    |            |
| VEOXL_WIF     | I_DDA |           | 44.40 |            |
| VEOXS_NO      | WIFI  |           | 44.20 |            |

Após nomear o teste, o resultado é salvo como um arquivo PDF no formato mostrado na imagem a seguir:

Podemos aceder aos ficheiros salvados através do atalho na parte inferior da interface web.

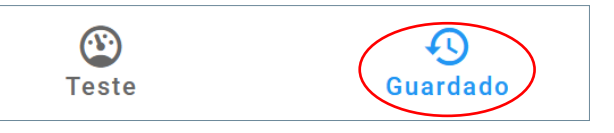

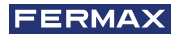

### 4.1.2. TIPOS DE FICHEIROS SALVOS

Podemos ter três tipos de arquivos dependendo das opções selecionadas que serão facilmente identificáveis por uma letra e uma cor, assim como a data e a hora em que foram realizados.

| tipos de ficheiros |            | undefined_2022_11_9_12_23<br>9/11/2022, 11:23:01 |               | UNDEFINED: Em caso de perda de conexão                 |
|--------------------|------------|--------------------------------------------------|---------------|--------------------------------------------------------|
| salvos             | A          | PDF1<br>9/11/2022, 9:46:33                       | 12<br>11      | AVANCADO: No caso de ter seleccionado onções avançadas |
|                    | <b>A</b> 2 | PDF2<br>9/11/2022, 949/26                        | 12<br>11      | A1. Básico<br>A2. Intermédio                           |
|                    | A3         | PDF3<br>9/11/2022, 11:18:29                      | <b>陸</b><br>首 | A3. Completo                                           |
|                    | D          | PDF_D<br>9/11/2022, 11:19:41                     | 12a<br>11     |                                                        |
|                    | D          | PDF_D2<br>9/11/2022, 11:21:45                    | 12a<br>11     | DESCOBERTA                                             |

#### AVANÇADO:

| FERMA    | × PDF              | 1<br>De Plaça: Bloco 00.0                 | Data                | : 9/11/2022 Começar: 9:35:34 Fim: 9:46:33 | Data e hora de início e fim<br>Nome do teste<br>Tino de Placa                          |
|----------|--------------------|-------------------------------------------|---------------------|-------------------------------------------|----------------------------------------------------------------------------------------|
|          | Min: 00<br>Teste A | 0 00 01 - Max: 00 00 01<br>vançado Básico |                     |                                           | Endereço mínimo e máximo onde o teste foi realizado<br>Tipo de teste que foi realizado |
|          | Topolog            | gia: test1                                |                     |                                           |                                                                                        |
| Endereço | Resultado          | Tipo De Teste :                           | Qualidade de Painel | Qualidade em Monitor                      |                                                                                        |
| 00 00 01 | 1.OK               | Teste Comandos/Dados                      | 100                 | 100                                       |                                                                                        |
| 00 00 01 | 1.0K               | Audio + Video                             | 100                 | 100                                       |                                                                                        |

#### DESCOBERTA :

| FERMAX P | DF_D                           | Data: 9/11/2022 11:19:41 | Data e hora de início e fim<br>Nome do teste        |
|----------|--------------------------------|--------------------------|-----------------------------------------------------|
| Ti       | ipo De Placa: Bloco 00 0       |                          | Tipo de Placa                                       |
| М        | lin: 00 00 01 - Max: 00 00 01  |                          | Endereço mínimo e máximo onde o teste foi realizado |
| Tip      | po de teste de descoberta      |                          | Tipo de teste que foi realizado                     |
| То       | opologia: test1                |                          |                                                     |
| Endereço | Dispositivo                    | FW                       |                                                     |
|          | Placa                          | 43.19                    |                                                     |
| 00 00 01 | VEOXL_WIFI_DDA<br>VEOXS_NOWIFI | 44.40<br>44.20           |                                                     |

### 4.1.3. CARREGAR UMA TOPOLOGIA

Se selecionarmos a opção "carregar topologia", teremos que escolher entre as previamente armazenadas no nosso dispositivo.

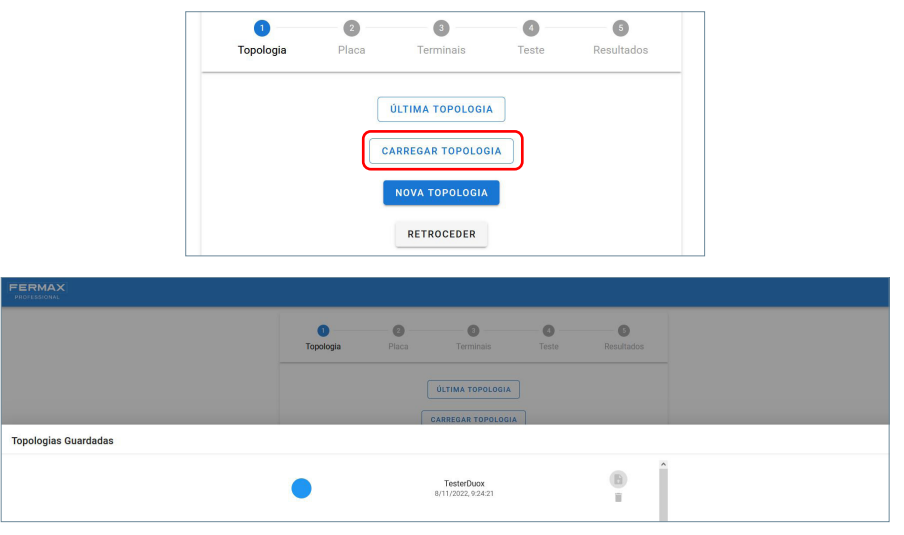

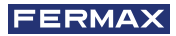

Se a topologia foi salvada sem todos os parâmetros e tentarmos realizar um teste, vai aparecer uma mensagem de erro "nenhum parâmetro de teste". Esta topologia não será válida, podemos apagá-la ou salvar uma nova corretamente configurada.

| ✓ Topologia                                                    | <b>V</b> Iaca              | <b>O</b><br>Terminais         | d<br>Teste | ()<br>Resultados |
|----------------------------------------------------------------|----------------------------|-------------------------------|------------|------------------|
|                                                                |                            | Tipo De Teste :               |            |                  |
| O Descoberta (<br>Teste Cor<br>Audio + V<br>Precaio<br>2.Medio | Avançado Avançado Avançado | DISCORDAR CC<br>MEQAR RETROCE | DEC MO     |                  |
|                                                                | Parâmetros                 | de teste perdidos             | FECHAR     |                  |

#### 4.1.4. ÚLTIMA TOPOLOGIA

A partir desta opção, carregaremos automaticamente a última topologia previamente guardada.

| 0         | 2     | 3                | - 0   | 6          |
|-----------|-------|------------------|-------|------------|
| Topologia | Placa | Terminais        | Teste | Resultados |
|           |       |                  |       |            |
|           |       | ÚLTIMA TOPOLOGIA |       |            |
|           |       |                  |       |            |
|           | C     | ARREGAR TOPOLOG  | AI    |            |
|           |       |                  |       |            |
|           |       | NOVA TOPOLOGIA   |       |            |
|           |       |                  |       |            |
|           |       |                  |       |            |

### 4.2. BLOQUEAR MENU DE INSTALADOR

Outra das características fornecidas pelo TESTER DUOX é a possibilidade de ativar e desativar o menu instalador de monitores Duox com versão FW superior a 42.18.

| PROFESSIONAL |                             |                                                                                                    |
|--------------|-----------------------------|----------------------------------------------------------------------------------------------------|
|              | DESBLOQUEAR MENU INSTALADOR | DESBLOQUEAR: O menu de instalador de todos os                                                         |
|              | BLOQUEAR MENU INSTALADOR    | BLOQUEAR: Realizando esta opção, irá bloquear o menu de instalador de todos os monitores presentes na |
|              | RETROCEDER                  | instalação.                                                                                           |

Isto permite que o instalador deixe facilmente uma instalação bloqueada para que não seja possível aceder ao seu menu de configuração, evitando assim que um utilizador final possa desconfigurar o seu monitor. Uma vez pressionada uma das duas opções (ativar/desativar o menu monitores), aparecerá uma mensagem

## 4.3. ATUALIZAÇÃO DO TESTER

a indicar se a opção foi executada corretamente.

It is simple to update the Tester version. You can do so by uploading a file that the After Sales department will make available if necessary.

To do this, access the third option on the menu called 'UPDATE TESTER'.

| FERMAX                 |                         |
|------------------------|-------------------------|
| TEST                   | MENU INSTALADOR MONITOR |
| ATUALIZAR              | TESTER                  |
| TEST CONEXÃO BOTONEIRA | RECUPERAR O TESTE       |

A opção de carregamento do arquivo permitirá que arquivos válidos sejam carregados para respetiva atualização com o nome "**fermaxUpgrade.tar.bz2**".

| PROFESSIONAL      |            |                      |
|-------------------|------------|----------------------|
| Atualizar arquivo |            | 0.6km/0.0 in tata    |
| ATUALIZAR         |            | u mes (u B in total) |
|                   | RETROCEDER |                      |
|                   | V.41.15.09 |                      |

Quando a atualização estiver concluída, seremos notificados com uma mensagem.

O led vermelho do dispositivo começará a piscar indicando que está a proceder à atualização. No ecrã, poderemos ver se a atualização foi levada a cabo corretamente.

Uma vez terminado, o dispositivo reinicia e o led vermelho e volta ao seu estado fixo.

### 4.4. RECUPERAÇÃO DO TESTE

Esta opção permite-nos recuperar testes da botoneira ou voltar a conectar a um teste que esteja nesse momento a ser realizado no bus, e por qualquer razão, tenha funcionado incorretamente. Esta opção é compatível dependendo da versão do Amplificador (*ver tabela de compatibilidade da secç. 5.*).

Se estiver a ser levado a cabo um teste , esta opção vai recuperar o teste. Caso contrário, o dispositivo vai solicitar a base de dados de testes armazenados no amplificador selecionado, a fim de recuperar o teste desejado pelo utilizador.

Poderemos identificar o teste a ser recuperado com o nome que lhe no início do teste desejado nesse momento Uma vez recuperado o teste, poderá aceder aos seus ficheiros salvados através do acesso na parte inferior do teste

| FERMAX                      |                           |           |
|-----------------------------|---------------------------|-----------|
| Nombre:                     | Fecha: 2022/11/2 18:20:26 | RECUPERAR |
| Nombre:                     | Fecha: 2022/11/2 18:22:49 | RECUPERAR |
| Nombre: TEST ADUDIO Y VIDEO | Fecha: 2022/11/7 15:8:17  | RECUPERAR |

Podemos aceder aos ficheiros salvados através do atalho na parte inferior da interface web.

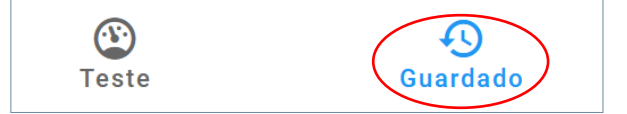

Si el archivo no fue realizado correctamente es posible que no se pueda recuperar.

### 4.5. TESTE DE CONEXÃO DA PLACA

Nesta opção, faremos um teste de conexão com a botoneira desejada, a fim de verificar se o tester é capaz de receber os quadros da botoneira corretamente na posição em que nos encontramos.

Se selecionar esta opção, será redirecionado para o seguinte ecrã, onde deverá escolher a botoneira que deseja testar.

| Bloco | ~  |
|-------|----|
| -     | N. |
| Placa |    |
| 0     | 0  |

Se o ficheiro não foi feito correctamente, pode não ser possível recuperá-lo.

| de Painel: 100%  | ^      |
|------------------|--------|
| om Monitor: 100% |        |
| en montor. Toola | ~      |
| FECHAR           | 0      |
|                  |        |
|                  | FECHAR |

# 5. COMPATIBILIDADE DE PRODUTOS

### Versões compatíveis com a versão de Tester 40.14 y ≥ 40.15 (Recuperação do Teste)

|                              | Test avanzado         | Test descubrimiento<br>(actualizar info placa) | Test descubrimiento<br>(info guardada placa)       | Bloqueo menu<br>instalador | Recuperar test<br><sub>Tester</sub> ≥4x.15 |
|------------------------------|-----------------------|------------------------------------------------|----------------------------------------------------|----------------------------|--------------------------------------------|
|                              | Advanced Test         | Discovery test<br>(Update devices)             | Discovery test (info<br>saved on outdoor<br>panel) | Installer menu<br>blocking | Recover<br>test<br>⊺ester ≥4x.15           |
| WIFI Monitor<br>(VEO,XS,XL)  | ≥40.14                | ≥42.20                                         | ≥40.14                                             | ≥42.18                     | ≥4x.15                                     |
| Monitor<br>(VEO,XS,XL)       | ≥40.14                | ≥42.20                                         | ≥40.14                                             | ≥42.18                     | ≥4x.15                                     |
|                              | FW≥44.47              |                                                |                                                    |                            |                                            |
| VEO<br>Telephone             | Amplifier<br>FW≥47.21 | FW≥44.47                                       | FW≥44.47                                           | NA                         | NA                                         |
|                              | Tester<br>FW≥42.17    |                                                |                                                    |                            |                                            |
|                              | FW≥44.15              |                                                |                                                    |                            |                                            |
| iLoft Telephone              | Amplifier<br>FW≥47.21 | FW≥44.15                                       | FW≥44.15                                           | NA                         | NA                                         |
|                              | Tester<br>FW≥42.17    |                                                |                                                    |                            |                                            |
| Loft Extra Telephone         | NA                    | ≥31.42                                         | ≥31.42                                             | NA                         | NA                                         |
| Audio DUOX PLUS<br>Amplifier | ≥4x.16                | ≥4x.16                                         | ≥4x.16                                             | ≥42.16                     | ≥4x.20                                     |
| Vídeo DUOX PLUS<br>Amplifier | ≥4x.16                | z≥4x.16                                        | ≥4x.16                                             | ≥42.16                     | ≥4x.19                                     |
| Tester                       | ≥40.14                | ≥40.14                                         | ≥40.14                                             | ≥42.14                     | ≥4x.15                                     |

# ■ 6. ESPECIFICAÇÕES TÉCNICAS E CAPACIDADES.

| Alimentação                  | 24 Vdc        |
|------------------------------|---------------|
| Consumo                      |               |
| Repouso                      | 1,37 W        |
| Realização do TESTE (máx.)   | 1,97 W        |
| Temperatura de funcionamento | -5 °C, +40 °C |
| Humidade Relativa            | 5%, 95%,      |

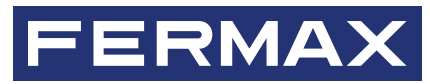

Tres Cruces, 133 46017 Valencia Espanha

Para mais informação, visite www.fermax.com Contacto: tec@fermax.com